# Micro-ordinateurs, informations, idées, trucs et astuces

# Maintenir mon site Web

Auteur : François CHAUSSON Date : 30 novembre 2011 Référence : Maintenir mon site Web.doc

## <u>Table des matières</u>

| L'OBJECTIF                  | 3  |
|-----------------------------|----|
| MON SITE WEB                | 4  |
| L'accès en consultation     | 4  |
| L'accès en modification     | 4  |
| L'hébergeur                 | 4  |
| Ses coordonnées             | 4  |
| Notre compte                | 4  |
| Son contenu actuel          | 4  |
| MON ENVIRONNEMENT TECHNIQUE | 6  |
| Les deux périmètres         | 6  |
| Mon PC                      | 6  |
| Le site Web                 | 6  |
| Les deux environnements     | 6  |
| Les langages utilisés       | 7  |
| HTML                        | 7  |
| Javascript                  | 7  |
| РНР                         | 7  |
| MySql                       | 7  |
| MES LOGICIELS DE TRAVAIL    | 9  |
| Mise à jour des pages       | 9  |
| Chargement des pages        | 9  |
| Mise en œuvre               | 10 |
| MES ACTIONS DE MAINTENANCE  | 13 |
| Modifier mes pages          | 13 |
| Une balise                  | 13 |
| Charger mes pages           | 14 |
| Gérer les accès             | 14 |
| ANNEXES                     | 16 |

# L'objectif

- « Je veux maintenir moi-même le site Web qui vient de m'être livré ».
- « Je ne veux pas dépendre de celui qui l'a construit ».

# Mon site Web

Mon site Web est constitué de :

- Un nom de domaine :
- Un hébergement : Web, ...,

www.aaaa.org

de la place disque, du service d'un serveur

fournis par l'hébergeur.

## L'accès en consultation

Tout visiteur consulte le site Web en HTTP en saisissant l'Url dans son navigateur.

## L'accès en modification

Le mainteneur accède aux fichiers du site Web en  $FTP^1$ ; il est le seul<sup>2</sup> à avoir les droits de modification.

## L'hébergeur

L'hébergeur gère le nom de domaine et l'hébergement moyennant une redevance habituellement annuelle.

#### Ses coordonnées

- مممم
- Son nom :Son Url :
- www.aaaa.fr
- Notre redevance :
  - Montant :
  - $\circ$  Echéance :

#### Notre compte

Dans l'Espace client :

- Identifiant :
- Mot de passe :

## Son contenu actuel

• xxx fichiers

<sup>&</sup>lt;sup>1</sup> FTP : File Transfer Protocol

<sup>&</sup>lt;sup>2</sup> Avec son backup

• xxx dossiers

# Mon environnement technique

# Les deux périmètres

Les fichiers de mon site Web sont enregistrés sur :

- Mon PC
- Le site Web

à l'identique, aux modifications en cours près.

#### Mon PC

Les ajouts / mises à jour sont effectués<sup>3</sup> sur les fichiers enregistrés sur le PC du mainteneur.

#### <u>Le site Web</u>

Une fois fait, les ajouts / modifications sont chargés<sup>4</sup> de ce PC vers le site Web par le mainteneur.

## Les deux environnements

Pour assurer une excellente stabilité au site Web consulté par les visiteurs, il peut être bon d'utiliser deux environnements distincts :

- Un environnement *Développements* (Devpts)
- Un environnement *Production* (Prod)

Ces deux environnements comprennent chacun une arborescence de fichiers sur le PC et sur le site Web.

Ainsi :

- Tous les <u>tests</u> d'ajouts / modifications / suppression sont réalisés dans l'environnement Devpts
- Une fois ces tests terminés, les fichiers ajoutés / modifiés / supprimés sont :
  - Copiés sur le PC depuis l'environnement Devpts dans l'environnement Prod
  - Chargés ensuite depuis le PC du mainteneur sur le site Web Prod

<sup>&</sup>lt;sup>3</sup> Voir plus loin cette fonction

<sup>&</sup>lt;sup>4</sup> Voir plus loin cette fonction

# Les langages utilisés

#### HTML

HTML est le langage qui assure la présentation des pages du site Web.

Ce langage propose un certain nombre de balises qui permettent de réaliser cette présentation.

Ce langage est exécuté sur le PC dans le navigateur utilisé<sup>5</sup>.

#### Javascript

Javascript est un langage de programmation de scripts qui permettent de dynamiser les pages Web.

Javascript s'exécute sur le PC.

#### <u>PHP</u>

PHP est un langage qui permet de :

- Générer du code HTML
- Accéder à des données gérées par MySql
- Exécuter toute tâche logique
- ...

Du code PHP et du code HTML sont souvent imbriqués dans une même page Web<sup>6</sup>.

Ce langage est exécuté sur le serveur ; tout code Php dans une page Web est donc exécuté avant le code HTML qui se trouverait dans la même page.

#### <u>MySql</u>

MySql est un langage de gestion de données hébergées dans des tables relationnelles.

PHP assure l'interface avec le langage MySql.

Le mainteneur n'a normalement rien à modifier au code Sql.

<sup>&</sup>lt;sup>5</sup> Internet Explorer, Firefox, Chrome, ...

<sup>&</sup>lt;sup>6</sup> Les pages doivent alors avoir une extension .**php** pour que le code PHP soit exécuté

## La page d'accueil

La page d'accueil d'un site se nomme toujours **index** suivi d'une extension : .htm, .html, .php, ...

# Mes logiciels de travail

Le mainteneur doit réaliser :

- La création / mise à jour de pages
- Le chargement sur le site

Ces deux logiciels sont recommandés pour ces activités :

- Editeur Web : Notepad++
- Client Ftp : Filezilla

tous deux gratuits, à télécharger depuis le Web et à installer sur le PC du mainteneur.

## Mise à jour des pages

L'éditeur Notepad++ se présente de cette manière :

| 📔 W: \F        | Fran\Web\28a0p\28 Devpts\28 Devpts_N\www\information\accessibiliteFr.php - Notepad++                                                                                                    | • <u>-   ×</u> |
|----------------|----------------------------------------------------------------------------------------------------|----------------|
| <u>Fichier</u> | Edition <u>R</u> echerche Affichage Encodage Langage <u>P</u> aramétrage <u>M</u> acro E <u>x</u> écution TextFX <u>C</u> ompléments <u>D</u> ocuments <u>2</u>                                                                                                    | ×              |
|                | - III II - III - III - III - III - III - III - III - III - III - III - III - III - III - III - III - III - III                                                                                                    | MIC            |
| ]              |                                                                                                    |                |
| 📄 capa         | atcha.php 🔄 accessibiliteFr.php                                                                                                    |                |
| 86             | <pre>class ce but, il est possible d'utiliser avec nos <i>Solutions IsiPC@</i></pre>                                                                                                    | *              |
| 87             | 白 <ul><li>(1)</li></ul>                                                                                                    |                |
| 88             | <pre>cli&gt;<i style="color:red;">Des fonctions d'accessibilité personnelles</i></pre>                                                                                                    |                |
| 89             | <pre>cli&gt;<i style="color:red;">Des logiciels d'accessibilité</i></pre>                                                                                                    |                |
| 90             | <pre>cli&gt;<i style="color:red;">Des fonctions d'accessibilité générales</i></pre>                                                                                                    |                |
| 91             |                                                                                                    |                |
| 92             |                                                                                                    |                |
| 93             |                                                                                                    |                |
| 94             | <h3>Des fonctions d'accessibilité personnelles</h3>                                                                                                    |                |
| 95             |                                                                                                    |                |
| 96             | <pre>Voici plusieurs fonctions d'<i style="color:red;">accessibilité personnelles</i> disponibles ave</pre>                                                                                                    | ec les         |
| 97             | ±<">                                                                                                    |                |
| 98             | <pre> <li>la <i>taille des caractères</i></li></pre>                                                                                                    |                |
| 99             | <pre>l<li>le <i>focus rotatif</i></li></pre>                                                                                                    |                |
| 100            | -<11>1'<1>appel du Clavier virtuel 1                                                                                                    |                |
| 101            | <11>Le<1> defilement automatique 1                                                                                                    |                |
| 102            | Hard Alexandree and Alexandree and A |                |
| 103            |                                                                                                    |                |
| 104            |                                                                                                    |                |
| 105            | dana dana dana dana dana dana dana dana                                                                                                    |                |
| 100            |                                                                                                    |                |
| 107            | expectaque personne peut choisir d'adopter une, ou prusieurs, de ces fonctions à sa guise car ces ci                                                                                                    | IOIX IU        |
| 100            | SCP2                                                                                                    |                |
| 110            | /e newe="groeger"//e//h4/la_taille_deg_garagtèreg//h4/                                                                                                    |                |
| 111            | a hat groster statistic tille as culterers ins                                                                                                    |                |
| 112            | ⊖Cantaille des caractères utilisés peut être adaptée:                                                                                                    |                |
| 113            |                                                                                                    |                |
| 114            |                                                                                                    | -              |
|                | T • •                                                                                                    | -              |
| PHP Hur        | attest Pressoneerer Re lanoth : 15705 Reas : 336 I.n.: 1. Col.: 1. Col.: 1. Sol.: 0. Doe\\u00ed/indows AMSI                                                                                                    | INS            |
| i nr nyp       | enex reprocesserie perget. 13703 intes. 330 ptr. 1 Set. 0 postwindows (ANSI                                                                                                    | into //        |

Différentes couleurs permettent de distinguer les différents éléments : texte, balises, ...

Plusieurs fichiers peuvent être édités en même temps ; la navigation entre les fichiers édités se fait par des onglets.

Il a aussi, par exemple, des fonctions de recherche des occurrences d'un / plusieurs mots dans un fichier, dans l'ensemble des fichiers, ....

## Chargement des pages

Le Client Ftp Filezilla se présente de cette manière :

| Fctest1 - fctest@ftp.cluster01                                 | 4.ovh.net -           | FileZilla       |                     |    |                                                                                                    |                 |              |                                         | ↔ _    |         |
|----------------------------------------------------------------|-----------------------|-----------------|---------------------|----|----------------------------------------------------------------------------------------------------|-----------------|--------------|-----------------------------------------|--------|---------|
| Eichier Édition Affichage Iransfer                             | t <u>S</u> erveur F   | avoris 2        |                     |    |                                                                                                    |                 |              |                                         |        |         |
| 🛬 🔹 📝 💷 😭 🥩 😫                                                  | i 🛤 🙀 🤞               | r   = 🖓 👎       | n                   |    |                                                                                                    |                 |              |                                         |        |         |
| Réponse : 227 Entering Passive                                 | Mode (213,1           | 6,33,210,78,144 | )                   |    |                                                                                                    |                 |              |                                         |        |         |
| Commande : MLSD<br>Décomposition - 150 Accompted data o        | opportion             |                 |                     |    |                                                                                                    |                 |              |                                         |        |         |
| Réponse : 226-ASCII                                            | onneccon              |                 |                     |    |                                                                                                    |                 |              |                                         |        |         |
| Réponse : 226-Options: -a -l                                   |                       |                 |                     |    |                                                                                                    |                 |              |                                         |        |         |
| Reponse : 226 230 matches tot<br>Statut : Contenu du dossier a | ði<br>affiché aver si | rcès            |                     |    |                                                                                                    |                 |              |                                         |        |         |
| Site local : W:\Fran\Web\28a0p\28                              | evpts\28 Dev          | pts Niwwwi      |                     | Ţ  | Site distant : /www                                                                                                    |                 |              |                                         |        | -       |
| Nom de fichier                                                 | Taile d               | Type de fichier | Demière modifi V    | -  | Nom de fichier                                                                                                    | Taille de fi    | Type de fich | Dernière modifi V                       | Droits | d'acı.* |
| <u>a.</u>                                                      |                       | -,,             |                     |    | <u>`</u>                                                                                                    |                 |              |                                         |        |         |
| ibellesfr.php                                                  | 61 075                | Fichier PHP     | 22/09/2011 09:20:10 |    | Reference in the second second | 61 075          | Fichier PHP  | 22/09/2011 09:21:48                     | 0604   |         |
| frontEnd12.php                                                 | 1 979                 | Fichier PHP     | 11/09/2011 18:55:41 |    | armgene.php                                                                                                    | 22 190          | Fichier PHP  | 12/09/2011 09:32:14                     | 0604   |         |
| appelConnexion.php                                             | 2 453                 | Fichier PHP     | 11/09/2011 18:54:56 | _  | frontEnd12.php                                                                                                    | 1 979           | Fichier PHP  | 12/09/2011 09:32:08                     | 0604   | _       |
| avertissementGdS.php                                           | 1 419                 | Fichier PHP     | 11/09/2011 18:53:56 |    | ChoixBase.php                                                                                                    | 2 087           | Fichier PHP  | 12/09/2011 09:32:07                     | 0604   |         |
| BrowserDetector3.php                                           | 4 183                 | Fichier PHP     | 11/09/2011 18:53:41 |    | BrowserDetector3.php                                                                                                    | 4 183           | Fichier PHP  | 12/09/2011 09:32:07                     | 0604   |         |
| ChoixBase.php                                                  | 2 087                 | Fichier PHP     | 11/09/2011 18:53:33 |    | avertissementGdS.php                                                                                                    | 1 419           | Fichier PHP  | 12/09/2011 09:32:06                     | 0604   |         |
| armgene.php                                                    | 22 190                | Fichier PHP     | 09/09/2011 22:10:57 |    | appelConnexion.php                                                                                                    | 2 453           | Fichier PHP  | 12/09/2011 09:32:05                     | 0604   |         |
| 📝 inclus4.php                                                  | 2 361                 | Fichier PHP     | 07/09/2011 22:10:33 |    | 📝 inclus4.php                                                                                                    | 2 361           | Fichier PHP  | 08/09/2011 17:15:44                     | 0604   |         |
| 📝 profil.php                                                   | 18 764                | Fichier PHP     | 01/09/2011 22:18:36 |    | FocusRotatif.php                                                                                                    | 2 493           | Fichier PHP  | 02/09/2011 22:16:03                     | 0604   |         |
| 🖬 a0p_index_flux_rss.xml.bak                                   | 40 545                | Fichier BAK     | 01/09/2011 22:11:06 |    | 📝 profil.php                                                                                                    | 18 764          | Fichier PHP  | 02/09/2011 08:59:56                     | 0604   |         |
| 👕 a0p_index_flux_rss.xml                                       | 40 545                | Document XML    | 01/09/2011 22:11:06 |    | 🖬 a0p_index_flux_rss.xml.bak                                                                                                    | 40 545          | Fichier BAK  | 02/09/2011 08:59:54                     | 0604   |         |
| menuGestion.php                                                | 2 794                 | Fichier PHP     | 18/08/2011 11:09:19 |    | a0p_index_flux_rss.xml                                                                                                    | 40 545          | Document X   | 02/09/2011 08:59:51                     | 0604   |         |
| 🗾 bodyOnload.php                                               | 2 91 3                | Fichier PHP     | 18/08/2011 10:59:55 |    | 😻 y_key_6617335cca3cae7f.html                                                                                                    | 261             | Firefox Doc  | 21/08/2011 09:57:00                     | 0604   |         |
| 📝 menu_pagePersonne.php                                        | 1 046                 | Fichier PHP     | 18/08/2011 10:56:38 |    | veritAuth4.php                                                                                                    | 1 175           | Fichier PHP  | 21/08/2011 09:57:00                     | 0604   |         |
| 🛋 menu_page.php                                                | 1 951                 | Fichier PHP     | 18/08/2011 10:45:06 |    | 📝 veritAuth3.php                                                                                                    | 1 1 4 6         | Fichier PHP  | 21/08/2011 09:56:59                     | 0604   |         |
| DecouverteC.php                                                | 17 580                | Fichier PHP     | 17/08/2011 16:32:32 |    | veritAuth2.php                                                                                                    | 1 504           | Fichier PHP  | 21/08/2011 09:56:58                     | 0604   |         |
| DecouverteSespace.php                                          | 16 804                | Fichier PHP     | 17/08/2011 16:30:19 |    | veritAuth1.php                                                                                                    | 1 292           | Fichier PHP  | 21/08/2011 09:56:58                     | 0604   |         |
| DecouverteSsite.php                                            | 16 434                | Fichier PHP     | 17/08/2011 16:28:24 |    | variableSessionSite.php                                                                                                    | 1 277           | Fichier PHP  | 21/08/2011 09:56:57                     | 0604   |         |
| inclus3.php                                                    | 2 456                 | Fichier PHP     | 17/08/2011 15:59:53 |    | 🗉 urllist.txt                                                                                                    | 1 065           | Document t   | 21/08/2011 09:56:56                     | 0604   |         |
| 🛋 fdl3.php                                                     | 1 370                 | Fichier PHP     | 17/08/2011 15:59:37 |    | 😻 travaux.html                                                                                                    | 1 096           | Firefox Doc  | 21/08/2011 09:56:55                     | 0604   |         |
| 🛋 structurePersonne.php                                        | 26 500                | Fichier PHP     | 17/08/2011 12:25:27 |    | testRessourceLocale2.php                                                                                                    | 1 397           | Fichier PHP  | 21/08/2011 09:56:55                     | 0604   |         |
| menu_page2.php                                                 | 3 865                 | Fichier PHP     | 15/08/2011 16:06:41 |    | testRessourceLocale1.php                                                                                                    | 1 818           | Fichier PHP  | 21/08/2011 09:56:54                     | 0604   |         |
| 🖹 style281.php                                                 | 13 467                | Fichier PHP     | 14/08/2011 16:50:24 |    | 🗾 temps.php                                                                                                    | 2 718           | Fichier PHP  | 21/08/2011 09:56:53                     | 0604   |         |
| 📝 styleparm1.php                                               | 6 601                 | Fichier PHP     | 14/08/2011 16:16:30 |    | 📝 tableExistePas.php                                                                                                    | 887             | Fichier PHP  | 21/08/2011 09:56:53                     | 0604   |         |
| structureIndex.php                                             | 10 083                | Fichier PHP     | 13/08/2011 16:49:40 |    | 🖹 supdep.css                                                                                                    | 3 739           | Cascading    | 21/08/2011 09:56:52                     | 0604   |         |
| Recture.php                                                    | 3 704                 | Fichier PHP     | 13/08/2011 16:49:23 |    | 🗾 styleparm3.php                                                                                                    | 5 009           | Fichier PHP  | 21/08/2011 09:56:51                     | 0604   |         |
| 📝 tableExistePas.php                                           | 887                   | Fichier PHP     | 13/08/2011 12:32:15 |    | 📝 styleparm2.php                                                                                                    | 6 401           | Fichier PHP  | 21/08/2011 09:56:51                     | 0604   | -       |
| 🗷 nomFamille.php                                               | 2135                  | Fichier PHP     | 12/08/2011 22:30:18 | -1 | 1                                                                                                    | 0.004           |              | ~~~~~~~~~~~~~~~~~~~~~~~~~~~~~~~~~~~~~~~ |        | 1       |
| 127 fichiers et 100 dossiers. Taille totale                    | : 791 668 oc          | iets            |                     |    | 127 fichiers et 101 dossiers. Taille tota                                                                                                    | le : 791 668 oc | tets         |                                         |        |         |
|                                                                |                       |                 |                     |    |                                                                                                    |                 | E 10         | File d'attente : vide                   |        |         |

Les arborescences<sup>7</sup> :

- Fichiers locaux, sur le PC : à gauche
- Fichiers sur le site : à droite

Pour charger :

- A gauche, clic droit sur le / les fichiers à charger
- Sélectionner Envoyer

#### Mise en œuvre

L'accès Ftp est caractérisé par 3 paramètres techniques<sup>8</sup> :

- L'Url Ftp : ftp.aaaa.com
- L'identifiant Ftp : aaaa
- Le mot de passe Ftp : pas indiqué ici

La saisie des paramétrages techniques nécessaires est réalisée à la mise en œuvre initiale de Filezilla.

Faire :

- Dans Filezilla, clic sur *Fichier*
- Sélectionner *Gestionnaire de sites*

<sup>&</sup>lt;sup>7</sup> Une fois que Filezilla a été connecté à un site Web

<sup>&</sup>lt;sup>8</sup> Source : J.F. Guilbert

| Mes Sites                                | Général Avancé Pa       | ramètres de transfert   Jeu de caractères |   |  |  |  |
|------------------------------------------|-------------------------|-------------------------------------------|---|--|--|--|
| a0p                                      | Hôte :                  | groupenevis.com Port :                    |   |  |  |  |
| AzPF                                     | Protocole :             | FTP - Protocole de Transfert de Fichiers  | • |  |  |  |
| Famile 1                                 | Chiffrement :           | Connexion FTP simple (non sécurisée)      |   |  |  |  |
| FChaussonFr                              | Type d'authentification | n: Normale                                | • |  |  |  |
| Fcproto                                  | Identifiant :           | apogei                                    |   |  |  |  |
| Fctest2                                  | Mot de passe :          | •••••                                     | _ |  |  |  |
| GarderLeContact                          | Compte :                |                                           |   |  |  |  |
| MaintienDomicile<br>StimulationCognitive | ← Commentaires :        |                                           |   |  |  |  |
| Nouveau Site Nouveau Doss                | ier                     |                                           | ~ |  |  |  |
| Nouveau Favori Renommer                  |                         |                                           |   |  |  |  |
|                                          |                         |                                           | - |  |  |  |
| Subbumer                                 |                         |                                           |   |  |  |  |

Bouton Nouveau site

| Gestionnaire de Sites                                                                            |                           |                                                                              | X      |  |
|--------------------------------------------------------------------------------------------------|---------------------------|------------------------------------------------------------------------------|--------|--|
| Sélectionnez une entrée :                                                                        | Général Avancé Parar      | mètres de transfert Jeu de caractères                                        |        |  |
| FcEduc  FChaussonFr FChaussonNet                                                                 | Hôte :                    |                                                                              | Port : |  |
| Fcproto                                                                                          | Chiffrement :             | FIP - Protocole de Transfert de Hohiers Connexion FTP simple (non sécurisée) |        |  |
| GarderLeContact                                                                                  | Type d'authentification : | Anonyme                                                                      | •      |  |
| Nouveau site         =           StimulationCognitive         =           Z17 EmmaLisa         = | Mot de passe :            |                                                                              |        |  |
| Z18 Plenita Chvv<br>Z19 Apogei                                                                   | Commentaires :            |                                                                              |        |  |
| Nouveau Site Nouveau Dossier                                                                     |                           |                                                                              | ~      |  |
| Nouveau Fayori         Renommer           Supprimer         Copier                               |                           |                                                                              | ·      |  |
|                                                                                                  | Connexion                 | O <u>K</u> Annuler                                                           |        |  |

- Dans le champ édité, à gauche, saisir le nom à donner au nouveau site, par ex.: TrucMachin Devpts
- A droite, dans le champ Hôte, saisir l'Url Ftp du site
- Ouvrir le menu Type d'authentification + sélectionner Normale
- Dans le champ Identifiant, saisir l'identifiant Ftp
- Dans le champ Mot de passe, saisir le mot de passe Ftp
- Clic sur l'onglet Avancé
- Dans le champ Dossier local par défaut, avec le bouton *Parcourir*, rechercher le dossier maître des fichiers sur le disque local : www
- Dans le champ Dossier distant par défaut, saisir l'identifiant du dossier maître sur le site : www
- Cocher Utiliser la navigation synchronisée
- Bouton OK

Les caractéristiques du PC et du site Web sont saisies, les chargements Ftp peuvent commencer.

Naturellement, plusieurs sites Web peuvent être décrits dans Filezilla.

# Mes actions de maintenance

## Modifier mes pages

Le mainteneur lance Notepad++ pour éditer la page concernée :

| 📔 W: \I        | Fran\Web\28a0p\28 Devpts\28 Devpts_N\www\information\accessibiliteFr.php - Notepad++ 🔹 💷 🗙                                                                                                    |
|----------------|----------------------------------------------------------------------------------------------------|
| <u>Fichier</u> | Edition Recherche Affichage Encodage Langage Paramétrage Macro Exécution TextRX Compléments Documents ? X                                                                                                    |
| o 🖿            | ; N N N N N N N N N N N N N N N N N N N                                                                                                    |
| Capa           | alcha pho                                                                                                    |
| 0.6            | (a) Dama an hut it och nangible d/utilianen man nan (b)Selutione TaiD(%/(b)                                                                                                    |
| 97             |                                                                                                    |
| 88             | delisti style="color:red;">Des fonctions d/accessibilité personnelles//i>                                                                                                    |
| 89             | delised style="color:red;">Des logiciels d'accessibilité                                                                                                    |
| 90             | <pre></pre>                                                                                                    |
| 91             | -                                                                                                    |
| 92             | -                                                                                                    |
| 93             |                                                                                                    |
| 94             | <h3>Des fonctions d'accessibilité personnelles</h3>                                                                                                    |
| 95             |                                                                                                    |
| 96             | <pre>close close c</pre> |
| 97             | İ <ul> <li>international and a state of the state of the state of</li></ul>  |
| 98             | □ <li>la <i>taile des caractères</i></li>                                                                                                    |
| 99             | e <li>le <i>focus rotatif</i></li>                                                                                                    |
| 100            | <pre>cli&gt;l'<i>appel du Clavier virtuel</i></pre>                                                                                                    |
| 101            | III>le <i> défilement automatique</i>                                                                                                    |
| 102            | □ <li>la <i>voix de présentation</i> de chaque page importante</li>                                                                                                    |
| 103            | -                                                                                                    |
| 104            |                                                                                                    |
| 105            |                                                                                                    |
| 106            | <pre>dbt&gt;</pre>                                                                                                    |
| 107            | ⊟Chaque personne peut choisir d'adopter une, ou p⊥usieurs, de ces fonctions à sa guise car ces choix lu                                                                                                    |
| 108            |                                                                                                    |
| 110            |                                                                                                    |
| 111            | A name- grouped Aranitzia callie des caracteres/102                                                                                                    |
| 112            | Consta taille des caractères utilisés neut être adantée:                                                                                                    |
| 113            |                                                                                                    |
| 114            | → + + + + + + + + + + + + + + + + + + +                                                                                                    |
| 1              | · · · · · · · · · · · · · · · · · · ·                                                                                                    |
| PHP Hurs       | antini Demonsener Be Inneth 15705 Ener 200 I.n. 1. Cel. 1. Cel. 0. Dentitioner ANCI INC                                                                                                    |

Les différentes couleurs lui permettent de bien distinguer les textes et les balises Html qui apparaissent dans les pages, par exemple :

```
Voici plusieurs fonctions d'<i style="color:red;">accessib:
la <I>taille des caractères</I>
le <I>focus rotatif</I>
l'<I>appel du Clavier virtuel</I>
le<I> défilement automatique</I>
la <I>voix de présentation</i> de chaque page importante
```

De cette manière, le mainteneur peut modifier aisément les textes sans risque de toucher aux balises Html.

#### <u>Une balise</u>

En général, la présentation d'une zone est faite par :

• Une balise ouvrante

par exemple <h1>

• Une balise fermante

même exemple </h1>

ce qui donnerait, dans cet exemple :

#### <h1>Ceci est mon titre que je met de niveau 1</h1>

<u>Remarques :</u>

• La balise fermante se distingue de la balise ouvrante par la présence d'un signe /

## Charger mes pages

Pour charger des pages :

- Lancer Filezilla
- En haut à gauche, sous *Fichier*, clic sur la petite flèche noire
- Sélectionner le site Web<sup>9</sup> à charger :

| relesta - iclest@itp.cluster014.c                                                                                                    | vinnet - File                                                      |                               | and Associate       |   |                                                              |             |             |                     |        |
|----------------------------------------------------------------------------------------------------|--------------------------------------------------------------------|-------------------------------|---------------------|---|--------------------------------------------------------------|-------------|-------------|---------------------|--------|
| Eichier Edition Affichage Irai                                                                                                    | istert <u>≥</u> erv                                                | eur Fayons <u>?</u>           |                     |   |                                                              |             |             |                     |        |
| 📃 🔻 📝 🗉 😭 🦈 🕴                                                                                                    | 13 🕷 🤇                                                             | 🌮 🖪 🕄 🚰                       | ñ                   |   |                                                              |             |             |                     |        |
| ommande : MLSD<br>éponse : 150 Accepted d<br>éponse : 226-ASCII<br>éponse : 226-Options: -a<br>éponse : 226 231 match<br>tatut : Contexu du dos<br>rreur : Connexion intel | ata connectio<br>- I<br>si total<br>sier affiché a<br>rompue par I | on<br>wec succès<br>e serveur |                     |   |                                                              |             |             |                     | (      |
| Site local : W:\Fran\Web\28a0p\28 D                                                                                                    | evpts\28 Dev                                                       | /pts_N\www\                   |                     | • | Site distant : /www                                          |             |             |                     |        |
| Nom de fichier                                                                                                    | Taille d                                                           | Type de fichier               | Dernière modifica   | * | Nom de fichier                                               | Taille de f | Type de fic | Dernière modifica   | Droits |
| glob.php                                                                                                    | 1 086                                                              | Fichier PHP                   | 26/09/2010 15:29:01 |   | 🎍                                                            |             |             |                     |        |
| google71250fed244085a2.html                                                                                                    | 53                                                                 | Firefox Docu                  | 14/05/2010 22:05:43 |   | accessoire                                                   |             | Dossier de  | 03/10/2011 09:28:46 | 0705   |
| inclus3.php                                                                                                    | 2 455                                                              | Fichier PHP                   | 02/10/2011 12:06:23 |   | 퉬 admin                                                      |             | Dossier de  | 15/10/2011 22:06:03 | 0705   |
| inclus4.php                                                                                                    | 2 360                                                              | Fichier PHP                   | 02/10/2011 17:43:21 |   | admin2                                                       |             | Dossier de  | 28/09/2011 20:55:34 | 0705   |
| index.php                                                                                                    | 836                                                                | Fichier PHP                   | 22/11/2010 21:46:08 |   | 퉬 adresse                                                    |             | Dossier de  | 28/09/2011 20:55:43 | 0705   |
| index0.php                                                                                                    | 9 531                                                              | Fichier PHP                   | 15/10/2011 14:15:16 |   | imation                                                      |             | Dossier de  | 03/10/2011 09:28:47 | 0705   |
| index2.php                                                                                                    | 836                                                                | Fichier PHP                   | 22/11/2010 21:46:38 |   | associationnous                                              |             | Dossier de  | 28/09/2011 20:56:04 | 0705   |
| index3.php                                                                                                    |                                                                    | Fichier PHP                   | 25/07/2011 16:07:35 |   | 퉬 bureautique                                                |             | Dossier de  | 03/10/2011 09:28:49 | 0705   |
| index9.php                                                                                                    | 836                                                                | Fichier PHP                   | 22/11/2010 21:47:03 |   | Je commun                                                    |             | Dossier de  | 10/04/2011 13:23:40 | 0705   |
| indexBasPanneau.php                                                                                                    | 2 304                                                              | Fichier PHP                   | 22/07/2011 15:53:40 |   | Conversation                                                 |             | Dossier de  | 02/10/2011 14:41:13 | 0705   |
| information2.php                                                                                                    | 1 969                                                              | Fichier PHP                   | 26/04/2011 11:01:06 |   | le documents                                                 |             | Dossier de  | 28/09/2011 20:56:28 | 0705   |
| informationSite.php                                                                                                    | 2 752                                                              | Fichier PHP                   | 02/10/2011 21:54:38 | = | 🎍 esp000                                                     |             | Dossier de  | 02/10/2011 14:41:15 | 0705   |
| init0.php                                                                                                    | 3 214                                                              | Fichier PHP                   | 07/08/2011 18:41:07 |   | 🕌 esp004m                                                    |             | Dossier de  | 28/09/2011 20:56:42 | 0705   |
| init1.php                                                                                                    | 4 894                                                              | Fichier PHP                   | 07/08/2011 18:37:01 |   | 🎍 esp007m                                                    |             | Dossier de  | 28/09/2011 20:56:43 | 0705   |
| init2.php                                                                                                    | 2 348                                                              | Fichier PHP                   | 07/08/2011 18:41:07 |   | 🕌 esp008m                                                    |             | Dossier de  | 28/09/2011 20:56:44 | 0705   |
| angageDetect.php                                                                                                    | 1 916                                                              | Fichier PHP                   | 02/10/2011 12:06:42 |   | 🎍 esp009                                                     |             | Dossier de  | 28/09/2011 20:56:45 | 0705   |
| lecture.php                                                                                                    | 3 845                                                              | Fichier PHP                   | 11/10/2011 20:24:25 | - | 10 AAA<br>(                                                  | m           |             |                     | 4      |
| ection de 3 fichiers. Taille totale :                                                                                                    | 4 377 octets                                                       | ;                             |                     |   | 128 fichiers et 101 dossiers. Taille totale : 795 487 octets |             |             |                     |        |
|                                                                                                    |                                                                    |                               |                     |   | ,                                                            |             | 21 BBB ES   | a d'attente : vide  |        |

- Sélectionner les fichiers à charger
- Clic droit sur l'un d'eux
- Sélectionner *Envoyer*

Les fichiers sont envoyés depuis le PC jusqu'au site Web ; ils apparaissent alors dans la partie droite de l'affichage Filezilla.

# Gérer les accès

Si une partie du site Web est à accès contrôlé, il sera nécessaire à l'occasion de gérer les identifiants et mots de passe des personnes autorisées.

La structure standard du contrôle d'accès Apache est basée sur :

• Un fichier .htaccess installé dans le dossier<sup>10</sup> à contrôler

<sup>9</sup> Devpts ou Prod

<sup>&</sup>lt;sup>10</sup> Ce qui protège aussi ses sous-dossiers

• Un fichier .htpasswd<sup>11</sup> installé dans un sous-dossier contenant les identifiant / mot de passe

Ces fichiers sont créés avec un filename, chargés comme ça et activés ensuite après chargement en supprimant le filename.

<sup>&</sup>lt;sup>11</sup> Lui-même protégé par un autre fichier .htaccess

# Annexes

#### Bibliographie « Utiliser ... »

Ces différents documents constituent l'ensemble documentaire Utiliser ....

La liste complète est disponible sur http://fceduc.free.fr/documentation/documentation.php.

François CHAUSSON

01/02/12 21:02

G:\chantier\Maintenir mon site Web.doc